# SARBIDEA

Student pre-enrolment

To pre-enrol, access the system at <u>https://app.ehu.eus/sarbidea.</u> You can access using any browser except **Explorer.** 

| e | ES   EU                                                                            | <b>ж</b> и |
|---|------------------------------------------------------------------------------------|------------|
|   | Universidad<br>del País Vasco Unibertsitatea<br>Bienvenida-Bienvenido a la UPV/EHU |            |
|   | Usuario<br>Contraseña                                                              |            |
|   | INICIAR SESIÓN<br>Si no tienes usuarlo, registrate<br>¿No recuerdas tu usual??     |            |

UPV/EHU students can access with their LDAP by clicking on Inciar Sesión (Start Session). Students from other universities must first register and provide all the required information.

| F 👽 EHU erregistroa                                         |                                                                                                    |            |                  |
|-------------------------------------------------------------|----------------------------------------------------------------------------------------------------|------------|------------------|
| $\leftrightarrow$ $\rightarrow$ $C$ $\triangleq$ app-pre.eh | u.eus/register/#/inicio/es                                                                                                    |            | २ 🖻 🛧 🔲 😩 :      |
| Universität<br>del Pask Vasco<br>Registro                   |                                                                                                    |            |                  |
|                                                             | Tipo de documento *<br>Selecciona tu tipo de documento                                                                                                    |            | *                |
|                                                             | N <sup>ª</sup> de documento *<br>Introduce 1u nº de documento                                                                                                    |            |                  |
|                                                             | Nombre *<br>Introduce tu nombre                                                                                                    |            |                  |
|                                                             | Primer apellido *<br>Introduce tu primer apellido                                                                                                    |            |                  |
|                                                             | Segundo apellido<br>Introduce tu segundo apellido                                                                                                    |            |                  |
|                                                             | Fecha nacimiento (dolmm/aaaa)<br>Selecciona tu facha de nacimiento                                                                                                    |            |                  |
|                                                             | Teléfona<br>Introduce tu teléfono                                                                                                    |            |                  |
|                                                             | Correo electrônico *<br>Introduce tu correo electrônico                                                                                                    |            |                  |
|                                                             | Confirma lu correo electrónico *<br>Vuelve a introducir tu correo electrónico                                                                                            |            |                  |
|                                                             | Contraseña *<br>Crea lu nueva contraseña                                                                                                    | •          |                  |
|                                                             | Confirma lu nueva contraseña *<br>Vuelve a introducir tu contraseña                                                                                                    | 0          |                  |
|                                                             | Al hacer clic en 'Registrat', aceptas el tratamiento de tus datos personales por parte de la UPWEHU, información sobre como usamos tus datos en Política de<br>REGISTRAR | Privacidad | R                |
| 🚳 🖸 🚺                                                       | ) 🧟 🖉 🔯 🧔 📜 🛃                                                                                                    |            | ES 🔺 🏲 🌓 🛱 12:06 |
|                                                             |                                                                                                    |            |                  |

Complete the required fields and press Registrar (Register).

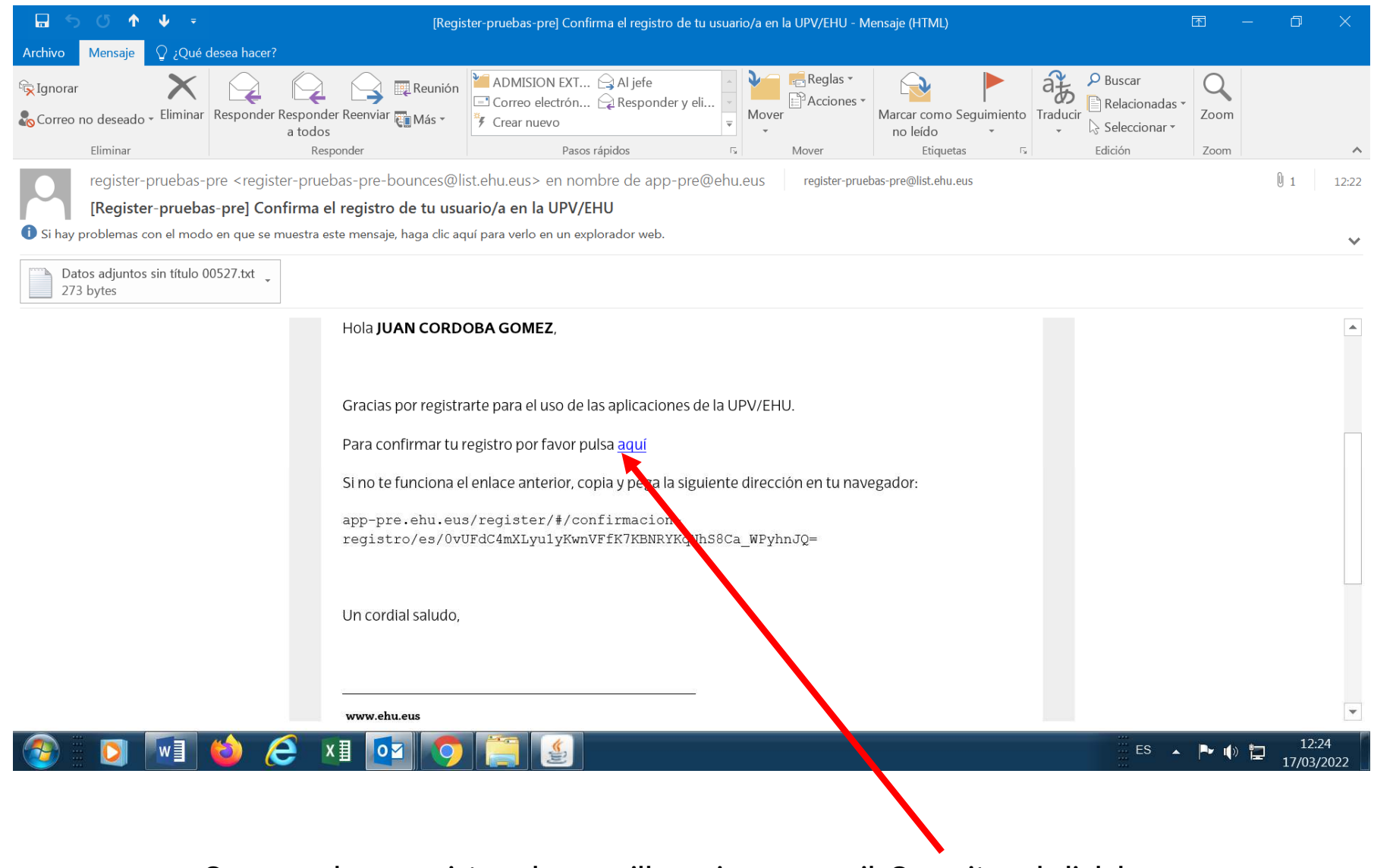

Once you have registered, you will receive an email. Open it and click here.

Once you have confirmed your registration, you will receive another email.

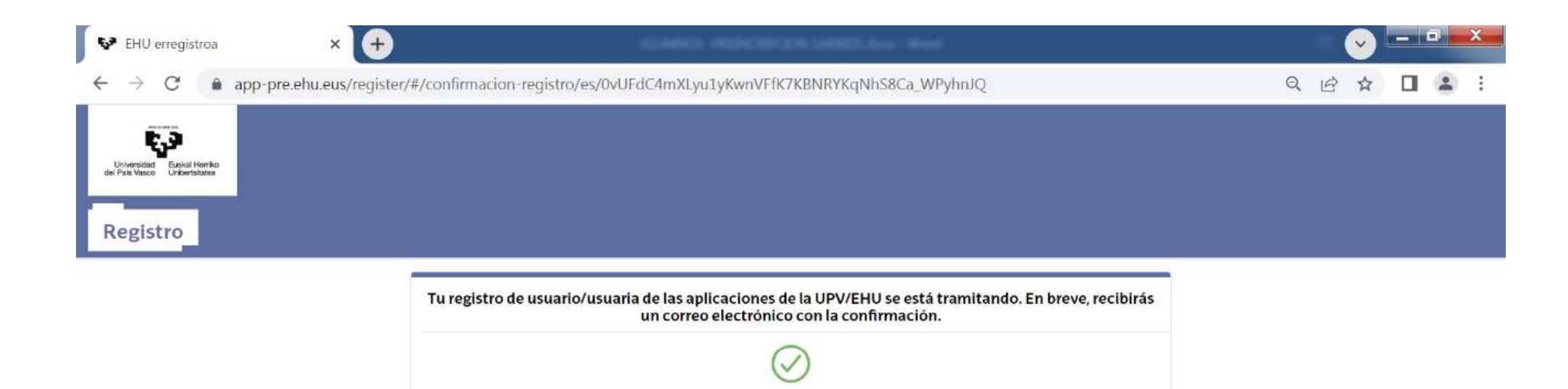

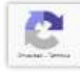

12:26

17/03/2022

ES 🔺 🏲 🌗 📜

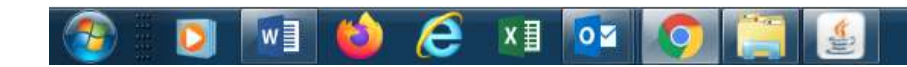

Once confirmed, you will receive a message with your ID number, which you can then use to complete the pre-enrolment process. Your password will be the one you established when registering.

| 🖬 5 0 🛧 V 📼                                                             | [Registe                                                                                                    | -pruebas-pre] Se ha registrado correctamente                                                                                  | e tu usuario/a en la UPV/EF                        | IU - Mensaje (HTML)                                       |                                                                                                    | <b>函</b> — (      |                              |
|-------------------------------------------------------------------------|----------------------------------------------------------------------------------------------------|----------------------------------------------------------------------------------------------------|----------------------------------------------------|-----------------------------------------------------------|----------------------------------------------------------------------------------------------------|-------------------|------------------------------|
| Archivo Mensaje 🛛 ¿Qué d                                                | lesea hacer?                                                                                                    |                                                                                                    |                                                    |                                                           |                                                                                                    |                   |                              |
| €⊊Ignorar                                                               | Responder Responder Reenviar Más ~<br>a todos<br>Responder                                                                                                    | ADMISION EXT 🕞 Al jefe<br>Correo electrón 📿 Responder y eli<br>Crear nuevo<br>Pasos rápidos                                   | Acciones                                           | •<br>Marcar como Seguimiento<br>no leído •<br>Etiquetas 5 | → Buscar<br>Fraducir<br>→ Relacionadas →<br>→ Seleccionar →<br>Edición                                                                                  | Q<br>Zoom<br>Zoom | ~                            |
| register-pruebas-<br>[Register-prueba<br>I Si hay problemas con el modo | ore <register-pruebas-pre-bounces@<br>s-pre] Se ha registrado correctamer<br/>o en que se muestra este mensaje, haga clic a<br/>0572.txt</register-pruebas-pre-bounces@<br> | list.ehu.eus> en nombre de app-pre@<br>te tu usuario/a en la UPV/EHU<br>quí para verlo en un explorador web.                  | ehu.eus register-pr                                | uebas-pre@list.ehu.eus                                    |                                                                                                    | t ()              | 12:33                        |
| 273 bytes                                                               | Tu registro para e                                                                                                    | D <b>OBA GOMEZ</b> ,<br>I uso de las aplicaciones de la UPV/EHU                                                               | J se ha realizado correo                           | tamente.                                                  |                                                                                                    |                   |                              |
|                                                                         | Tu identificador e<br>Va puedes <u>iniciar</u><br>Si no te funciona<br>app-pre.ehu.eu                                                                                       | s <b>1082694</b> y la contraseña es la que esi<br><u>sesión</u><br>el enlace anterior, copia y pega la siguie<br>us/sarbidea/ | tableciste en el proces<br>ente dirección en tu na | o de registro.<br>vegador:                                |                                                                                                    |                   |                              |
|                                                                         | Un cordial saludo                                                                                                    |                                                                                                    |                                                    |                                                           | app-pre@ehu.eus<br>[Register-pruebas-pre] Se ha ri<br><https: docume<="" td="" www.ehu.eus=""><td></td><td>▼ ×<br/>nte tu u<br/>41/Logoti</td></https:> |                   | ▼ ×<br>nte tu u<br>41/Logoti |
|                                                                         | 龄 🥭 🛯 🔯 🌍                                                                                                    |                                                                                                    |                                                    |                                                           | ES 🔺                                                                                                    | P () 🔁 17         | 12:33<br>7/03/2022           |

Go back to the SARBIDEA access screen and enter your data: User name: the ID number you received in the message Password: the one you established when registering

| VPV/EHU         | × +                                                                                                    |             |
|-----------------|----------------------------------------------------------------------------------------------------|-------------|
| ← → C 🔒 app-pre | .ehu.eus/identity-manager/login                                                                                                    | 🖈 😩 Error 🔋 |
|                 | ES J EU         war war and and         Winversidad<br>del País Vasco       Euskal Herriko<br>Unibertsitatea         Bienvenida-Bienvenido a la UPV/EHU         Usuario |             |
|                 | Contraseña                                                                                                    |             |
|                 | INICIAR SESIÓN                                                                                                    |             |
|                 | Si no tienes usuario, registrate<br>¿No recuerdas tu usuario?                                                                                                    |             |
|                 | ¿Has olvidado tu contraseña?                                                                                                    |             |

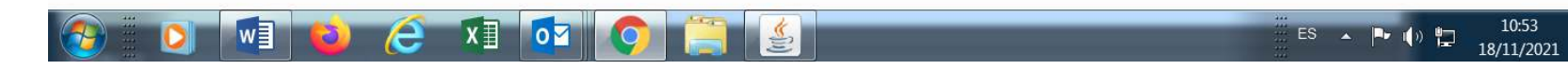

You can now begin to pre-enrol by clicking NUEVA PREINSCRIPCIÓN (NEW PRE-ENROLMENT).

Complete all the fields in the different screens (keep clicking SIGUIENTE / NEXT until you reach the end of the process).

| Sarbidea                              |                                                                                                    |    |   |   |   | $\overline{\mathbf{v}}$ | - |   | X |
|---------------------------------------|----------------------------------------------------------------------------------------------------|----|---|---|---|-------------------------|---|---|---|
| $\leftarrow$ $\rightarrow$ C $(a app$ | p-pre.ehu.eus/sarbidea/#/preinscripciones                                                                                                    | 07 | 4 | Q | B | ☆                       |   | - | : |
| UPV EHU                               |                                                                                                    |    |   |   |   |                         |   |   |   |
| SARBIDEA                              |                                                                                                    |    |   |   |   |                         | g | = | = |
| ÷                                     | Preinscripciones                                                                                                    |    |   |   |   |                         |   |   |   |
|                                       | Desde esta pantalla podrás iniciar, consultar, modificar o anular tus preinscripcio des  No tienes ninguna preinscripción para consultar o modificar,  NUEVA PREINSCRIPCIÓN |    |   |   |   |                         |   |   |   |

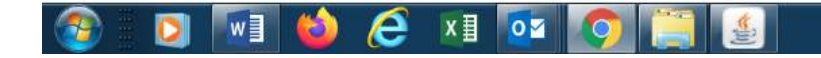

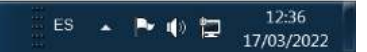

## Select the Másteres Oficiales (Official Master's Degrees) option and press SIGUIENTE (NEXT).

| Sarbidea | × +                          |                               | - | MAGE PROVIDE |             | Line Red |  |    |   |   | = ( | <b>e</b> | - | 8       | x |
|----------|------------------------------|-------------------------------|---|--------------|-------------|----------|--|----|---|---|-----|----------|---|---------|---|
| ← → C i  | app-pre.ehu.eus/sarbidea/#/p | reinscripcion/seleccion       |   |              |             |          |  | 07 | ٢ | Q | B   | ☆        |   |         | : |
| UPV EHU  |                              |                               |   |              |             |          |  |    |   |   |     |          |   |         |   |
| SARBIDEA |                              |                               |   |              |             |          |  |    |   |   |     |          | 2 | =       | = |
| <b>←</b> |                              |                               |   | Selec        | cionar estu | dios     |  |    |   |   |     |          |   | 50)<br> |   |
|          | 0                            | 2022/23<br>Grado              |   |              |             |          |  |    |   |   |     |          |   |         |   |
|          | ۲                            | 2022/23<br>Masteres Oficiales |   |              |             |          |  |    |   |   |     |          |   |         |   |
|          |                              |                               |   | si           | IGUIENTE    |          |  |    |   |   |     |          |   |         |   |

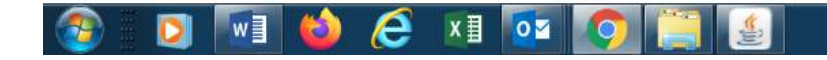

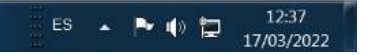

A box will appear checking that you understand the Spanish Data Protection Act. Check the box to indicate that you have been informed of the content of this Act and continue by clicking SIGUIENTE (NEXT).

| Sarbidea                          | × +                                    | ALMANCE PR                               | ENGINEERS work                             |        |     |     |   | - <b>~</b> |    |     | x |
|-----------------------------------|----------------------------------------|------------------------------------------|--------------------------------------------|--------|-----|-----|---|------------|----|-----|---|
| $\leftrightarrow$ $\rightarrow$ G | app-pre.ehu.eus/sarbidea/#/preinscripc | on/proteccion-datos                      |                                            |        |     | × ⊡ | Q |            |    | -   | : |
| UPV EHU                           |                                        |                                          |                                            |        |     |     |   |            |    |     |   |
| SARBIDE                           | A                                      |                                          |                                            |        |     |     |   |            | 00 | . = | ŧ |
| ÷                                 |                                        |                                          | Protección de datos                        |        |     |     |   |            |    |     |   |
|                                   | Masteres Of<br>Curso: 2022/23          | ciale                                    |                                            |        | 1/7 |     |   |            |    |     |   |
|                                   | Tratamiento                            | de mis datos según la LOPD               |                                            |        |     |     |   |            |    |     |   |
|                                   | ✓ He sido in                           | ormado de la condición de la Cláusula de | e Protección de Datos de la UPV/EHU y la a | cepto. |     |     |   |            |    |     |   |
|                                   |                                        |                                          | SIGUIENTE                                  |        |     |     |   |            |    |     |   |

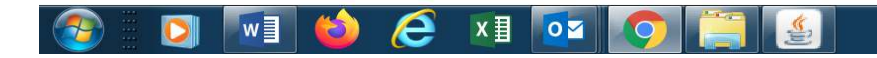

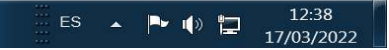

Enter the required information. If you are a student at the UPV/EHU, the data saved in the GAUR application will appear automatically.

| Sarbidea                     | × +                                                                                                    | ALMAN PERMIT     | here Word |     |     |     |   |   |   | 3 | × |
|------------------------------|----------------------------------------------------------------------------------------------------|------------------|-----------|-----|-----|-----|---|---|---|---|---|
| $\leftarrow$ $\rightarrow$ G | app-pre.ehu.eus/sarbidea/#/preinscripcion/datos-                                                         | personales       |           |     | 0-7 | ڬ Q | Ê | ☆ |   | - | : |
| UPV EHU                      |                                                                                                    |                  |           |     |     |     |   |   |   |   |   |
| SARBIDE                      | A                                                                                                    |                  |           |     |     |     |   |   | Q | = | Ŧ |
| ÷                            |                                                                                                    | Datos personales | 5         |     |     |     |   |   |   |   |   |
|                              | Masteres Oficiales<br>Curso: 2022/23                                                                     |                  |           | 2/7 |     |     |   |   |   |   |   |
|                              | <ul> <li>JUAN CORDOBA GOMEZ</li> <li>Pasaporte : AC45678</li> <li>Fecha de nacimiento : 01/10</li> </ul> | 0/1975           |           |     |     |     |   |   |   |   |   |
|                              | sexo *<br>Hombre                                                                                         |                  |           | •   |     |     |   |   |   |   |   |
|                              | Nacionalidad *<br>alemana                                                                                |                  |           |     |     |     |   |   |   |   |   |
|                              | Pais nacimiento *<br>Alemania                                                                            |                  |           |     |     |     |   |   |   |   |   |
|                              | Departamento nacimiento *<br>BERLIN                                                                      |                  |           |     |     |     |   |   |   |   |   |
|                              | Localidad nacimiento<br>BERLIN                                                                           |                  |           |     |     |     |   |   |   |   |   |
|                              |                                                                                                    | SIGUIENTE        |           |     |     |     |   |   |   |   |   |

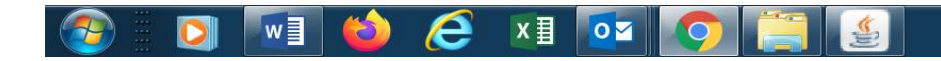

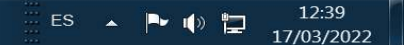

| Sarbidea | × +                                     |                                              |                                                |                               |     |     |     | <b>~</b> |   |  |
|----------|-----------------------------------------|----------------------------------------------|------------------------------------------------|-------------------------------|-----|-----|-----|----------|---|--|
| ÷ → C    | app-pre.ehu.eus/sarbidea/#/preinscrip   | cion/datos-notificacion-contac               | to                                             |                               |     | 0-1 | R E | 2 \$     |   |  |
|          |                                         |                                              |                                                |                               |     |     |     |          |   |  |
| SARBIDEA | Ą                                       |                                              |                                                |                               |     |     |     |          | 2 |  |
|          |                                         | Date                                         | os de notificación y contac                    | to                            |     |     |     |          |   |  |
|          | (i) Cualquier                           | comunicación acerca de la situación de tu so | olicitud se realizará al correo electrónico ir | formado: Juancordoba@gmail.co | om  |     |     |          |   |  |
|          | Masteres O<br>Curso: 2022/23            | ficiales                                     |                                                |                               | 3/7 |     |     |          |   |  |
|          | Tipo de via *<br>Selecciona tipo (      | de vía                                       |                                                |                               |     |     |     |          |   |  |
|          | Dirección *<br>Introduce tu dire        | cción                                        |                                                |                               |     |     |     |          |   |  |
|          | Número *<br>Número                      | <b>Piso</b><br>Piso                          | <b>Escalera</b><br>Escalera                    | Letra<br>Letra                |     |     |     |          |   |  |
|          | País de residencia *<br>Selecciona país | de residencia                                |                                                |                               |     |     |     |          |   |  |
|          | Teléfono *<br>605789654                 |                                              |                                                |                               |     |     |     |          |   |  |
|          |                                         |                                              | SIGUIENTE                                      |                               |     |     |     |          |   |  |
|          |                                         |                                              |                                                |                               |     |     |     |          |   |  |

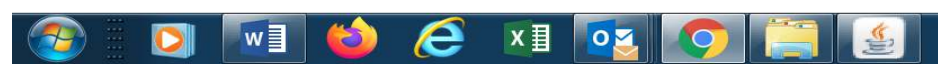

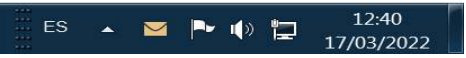

#### This screen and the following ones are for entering your academic qualifications.

| Sarbidea                   | × +                                | ALIMPICS PROMOTION S                                                  | WEELdoon - Wood |     |     |   |   |   |
|----------------------------|------------------------------------|-----------------------------------------------------------------------|-----------------|-----|-----|---|---|---|
| $\leftarrow \rightarrow$ G | app-pre.ehu.eus/sarbidea/#/preinse | ipcion/datos-academicos                                               |                 |     | ⊶ 🛃 | Q |   | • |
|                            |                                    |                                                                       |                 |     |     |   |   |   |
| SARBIDE                    | A                                  |                                                                       |                 |     |     | 0 | = |   |
| ÷                          |                                    | Datos Acad                                                            |                 |     |     |   |   |   |
|                            | Mastere<br>Curso: 2022/            | Oficiales<br>3                                                        |                 | 4/7 |     |   |   |   |
|                            | (i) Añade                          | us formas de acceso y completa los datos para aportarlos a la preinso | ripclón         |     |     |   |   |   |
|                            | Añadir fo                          | ma de acceso                                                          | ÷               |     |     |   |   |   |
|                            |                                    | SIGUIENTE                                                             |                 |     |     |   |   |   |

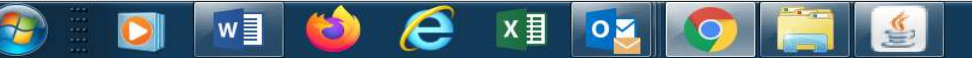

#### Select the type of qualification that provides access to the Master's degree.

| 😵 Sarbidea 🛛 🗙 🕂                                                    | ACCUMENT, PROFESSION CONTEXT, Annual March                                                                                                    |         | - • • • • • • • • • • • • • • • • • • • |
|---------------------------------------------------------------------|----------------------------------------------------------------------------------------------------|---------|-----------------------------------------|
| $\leftrightarrow$ $\rightarrow$ C $(a app-pre.ehu.eus/sarbidea/#/p$ | einscripcion/datos-academicos                                                                                                    | • C Q B | ☆ 🛛 😩 :                                 |
|                                                                     |                                                                                                    |         |                                         |
| SARBIDEA                                                            |                                                                                                    |         | ≗ ≡                                     |
| ←                                                                   | Selecciona una forma de acceso ×                                                                                                    |         |                                         |
| Mas<br>Curso<br>Aña                                                 | teres Oficiales         2022/23         Añade tus formas de acce         dir forma de acce         Image: Titulo Universitario         Image: Titulo Universitario         Image: Titulo |         |                                         |
| 🚳 🖸 🚺 😫 🦉                                                           | 🔯 🔘 🧾 🧕                                                                                                    | es 🔺 🏲  | 12:42 17/03/2022                        |

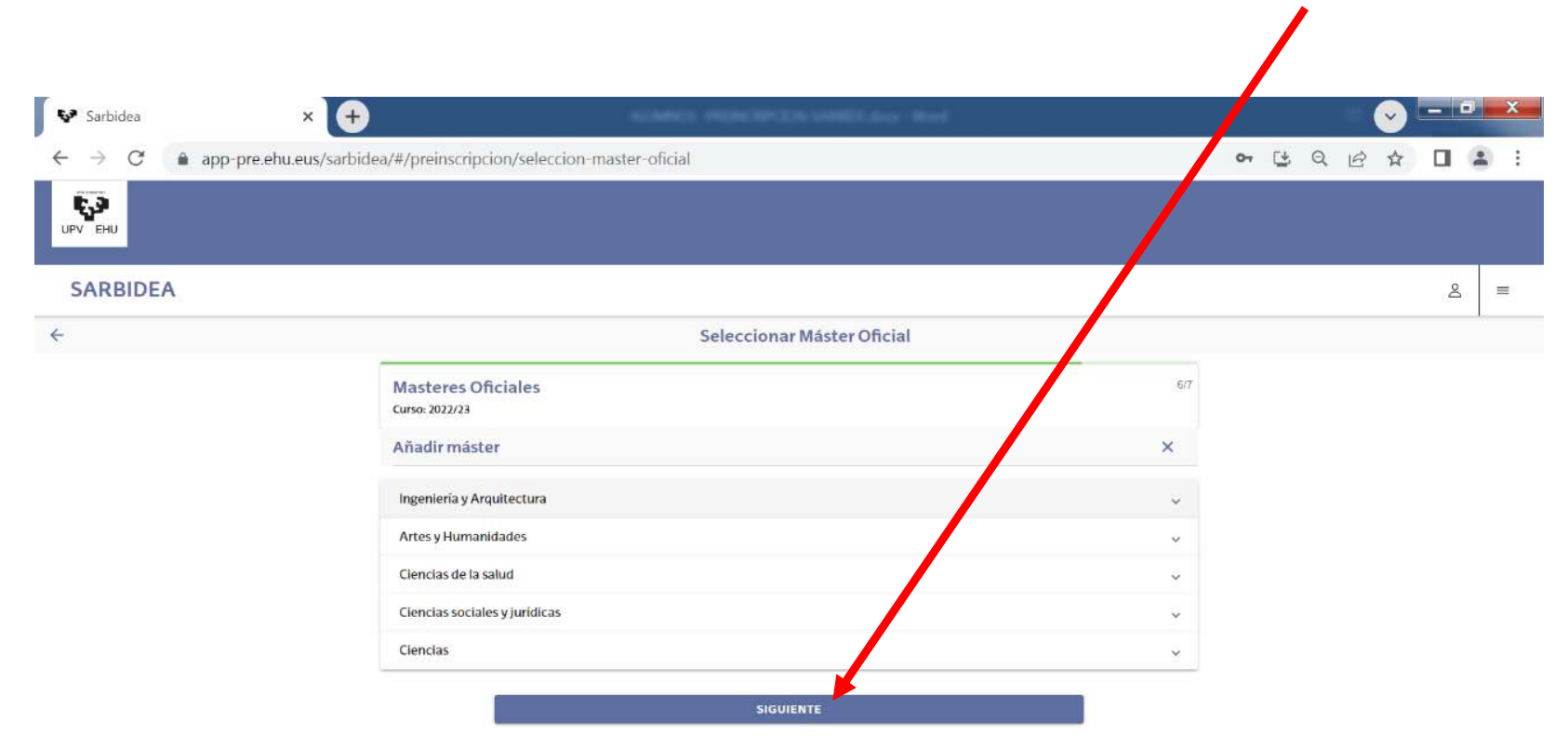

Select the Department running the Master's degree you wish to access and click SIGUIENTE (NEXT).

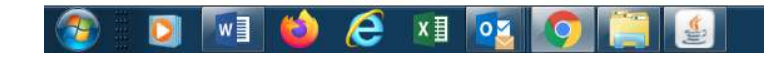

You can select up to 3 different Master's degrees. It is important to place these choices in true order of preference, since you will be offered a place in accordance with the priorities established here.

| Sarbidea                             | × +                                     | ALLANCS, PL                                | ENGINEER STREET, door - We                         | et.   |          |    |      | . It | ~ |   |   | x |
|--------------------------------------|-----------------------------------------|--------------------------------------------|----------------------------------------------------|-------|----------|----|------|------|---|---|---|---|
| $\leftrightarrow$ $\rightarrow$ C $$ | app-pre.ehu.eus/sarbidea/#/preinscripci | on/seleccion-master-oficial                |                                                    |       |          | 07 | C¥ ( |      | 2 |   |   | : |
| UPV EHU                              |                                         |                                            |                                                    |       |          |    |      |      |   |   |   |   |
| SARBIDEA                             |                                         |                                            |                                                    |       |          |    |      |      |   | 2 | Œ | = |
| ÷                                    |                                         | Se                                         | leccionar Máster Oficial                           |       |          |    |      |      |   |   |   |   |
|                                      | Masteres Ofi<br>Curso: 2022/23          | iales                                      |                                                    |       | 6/7      |    |      |      |   |   |   |   |
|                                      | Añadir máste                            |                                            |                                                    |       | $(\neq)$ |    |      |      |   |   |   |   |
|                                      |                                         | Para modificar el order                    | n, pincha el número y arrástralo a la posición des | seada | _        |    |      |      |   |   |   |   |
|                                      | 1 Master Univ                           | ersitario en Arquitectura                  |                                                    |       | Ŵ        |    |      |      |   |   |   |   |
|                                      | 2 Máster Univ                           | ersitario en Dirección de Proyectos        |                                                    |       | Ŵ        |    |      |      |   |   |   |   |
|                                      | 3 Máster Univ                           | ersitario en Ingeniería de la Construcción | n                                                  |       | Ŵ        |    |      |      |   |   |   |   |
|                                      |                                         |                                            | SIGUIENTE                                          |       | I        |    |      |      |   |   |   |   |

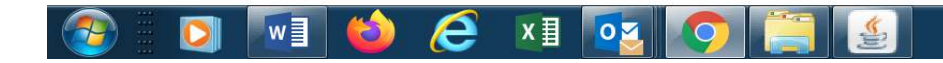

This screen asks you to upload all the required documents. Some are obligatory.

If you have a foreign qualification issued outside the EHEA, you must also provide written authorisation for pursuing Master's studies, or justification of having requested said authorisation. Authorisation can be requested through the following website: https://www.ehu.eus/es/web/masterrak-eta-graduondokoak/admision-alumnado-extranjero.

| → C    | ehu.eus/sarbidea/#/preinscripcion/documentacion                                                                            |            | • C Q E | 3 ☆        |   | 0 |
|--------|----------------------------------------------------------------------------------------------------|------------|---------|------------|---|---|
| Эни    |                                                                                                    |            |         | And Change |   |   |
| RBIDEA |                                                                                                    |            |         |            | 2 |   |
|        | Adjuntar docu                                                                                                    | umentación |         |            |   |   |
|        | Masteres Oficiales<br>Curso: 2022/23                                                                                       | 11         |         |            |   |   |
|        | Estudios de acceso                                                                                                    | ^          |         |            |   |   |
|        | Estudios universitarios                                                                                                    | (*)        |         |            |   |   |
|        | ARQUITECTO<br>Universidad de Alcante<br>Escuela Politiónica Superior<br>Expedición: 20/10/2015   Nota: 8.000   Provisional |            |         |            |   |   |
|        | Documentación                                                                                                    |            |         |            |   |   |
|        | Documento identificación<br>Misimo 2 documentos (1 Obligatorio)                                                            | • •        |         |            |   |   |
|        | Certificación Ácadémica<br>Maxime 15 documentos († Obligatorio)                                                            | • •        |         |            |   |   |
|        | Documento de título<br>Máximo 10 documentos                                                                                | ⊕ ⊕        |         |            |   |   |
|        | Certificado de idiomas<br>Náximo 5 documentos                                                                              | • •        |         |            |   |   |
|        | Curriculum Vitae<br>Méxemo 5 decumentos                                                                                    | 0 🕑        |         |            |   |   |
|        | Otros documentos<br>Méximo 5 documentos                                                                                    | ۰ ()       |         |            |   |   |

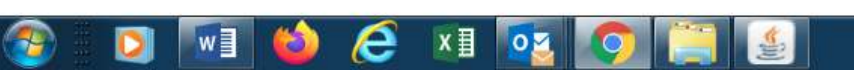

### Check that all the information provided is accurate and then click either OBTIENER RESGUARDO to obtain a pre-enrolment slip or MODIFICAR to correct any errors.

| _                                                     |                                                                                                    |                |       |       |   |   |
|-------------------------------------------------------|----------------------------------------------------------------------------------------------------|----------------|-------|-------|---|---|
| 🐶 Sarbidea                                            | < 🕂                                                                                                    |                |       |       |   | X |
| $\leftarrow \rightarrow C$ $\triangleq$ app-pre.ehu.e | ıs/sarbidea/#/preinscripcion/resumen                                                                                                    |                | o 1 0 | . @ ☆ | - | : |
| UPV DIU                                               |                                                                                                    |                |       |       | - |   |
| SARBIDEA                                              |                                                                                                    |                |       |       | 8 | = |
| <del>&lt;</del>                                       | Resumen                                                                                                    |                |       |       |   |   |
|                                                       | El plazo de preinscripción es del 1/1/2022 al 30/6/2022                                                                                                    |                |       |       |   |   |
|                                                       | Preinscripción Masteres Oficiales 2022/23                                                                                                    |                |       |       |   |   |
|                                                       | Estudios de acceso                                                                                                    |                |       |       |   |   |
|                                                       | https://www.ehu.eus/es/web/ma                                                                                                    | isterrak-eta-  |       |       |   |   |
|                                                       | ARQUITECTO<br>Un graduate acount<br>Exception a source of the source of the so | ido extranjero |       |       |   |   |
|                                                       | Estudios selencionados                                                                                                    |                |       |       |   |   |
|                                                       | Estado Sentecial Interestina de Armitentura                                                                                                    |                |       |       |   |   |
|                                                       | 2 Lisso: Pendene<br>Máster Universitario en Dirección de Proyectos                                                                                                    |                |       |       |   |   |
|                                                       | 3 Essos Pendenia<br>Máster Universitario en Ingeniería de la Construcción                                                                                                    |                |       |       |   |   |
|                                                       | Documentación                                                                                                    |                |       |       |   |   |
|                                                       | Certificación Académica: DOCUMENTO 2 docx                                                                                                    | •              |       |       |   |   |
|                                                       | Counterio Intellitication COULINE I I GIXX                                                                                                    | *              |       |       |   |   |
|                                                       | MODIFICAR                                                                                                    |                |       |       |   |   |
|                                                       | OBTENER RESGUARDO                                                                                                    | 4              |       |       |   |   |

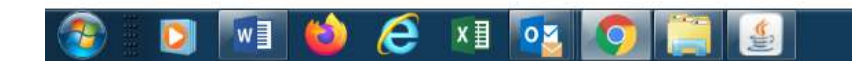

#### This is the pre-enrolment slip generated.

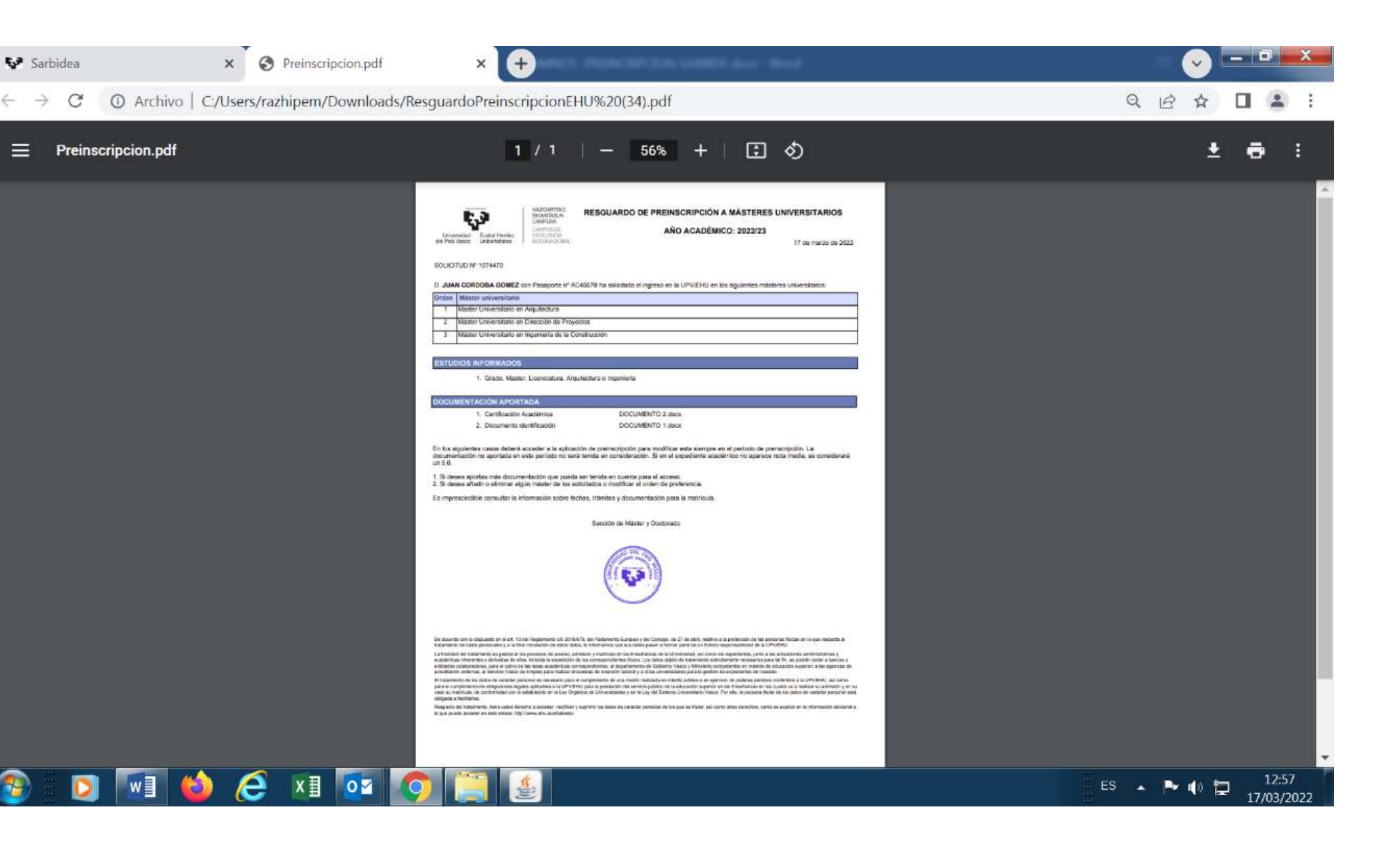

#### Once you have finished pre-enrolling, close the session.

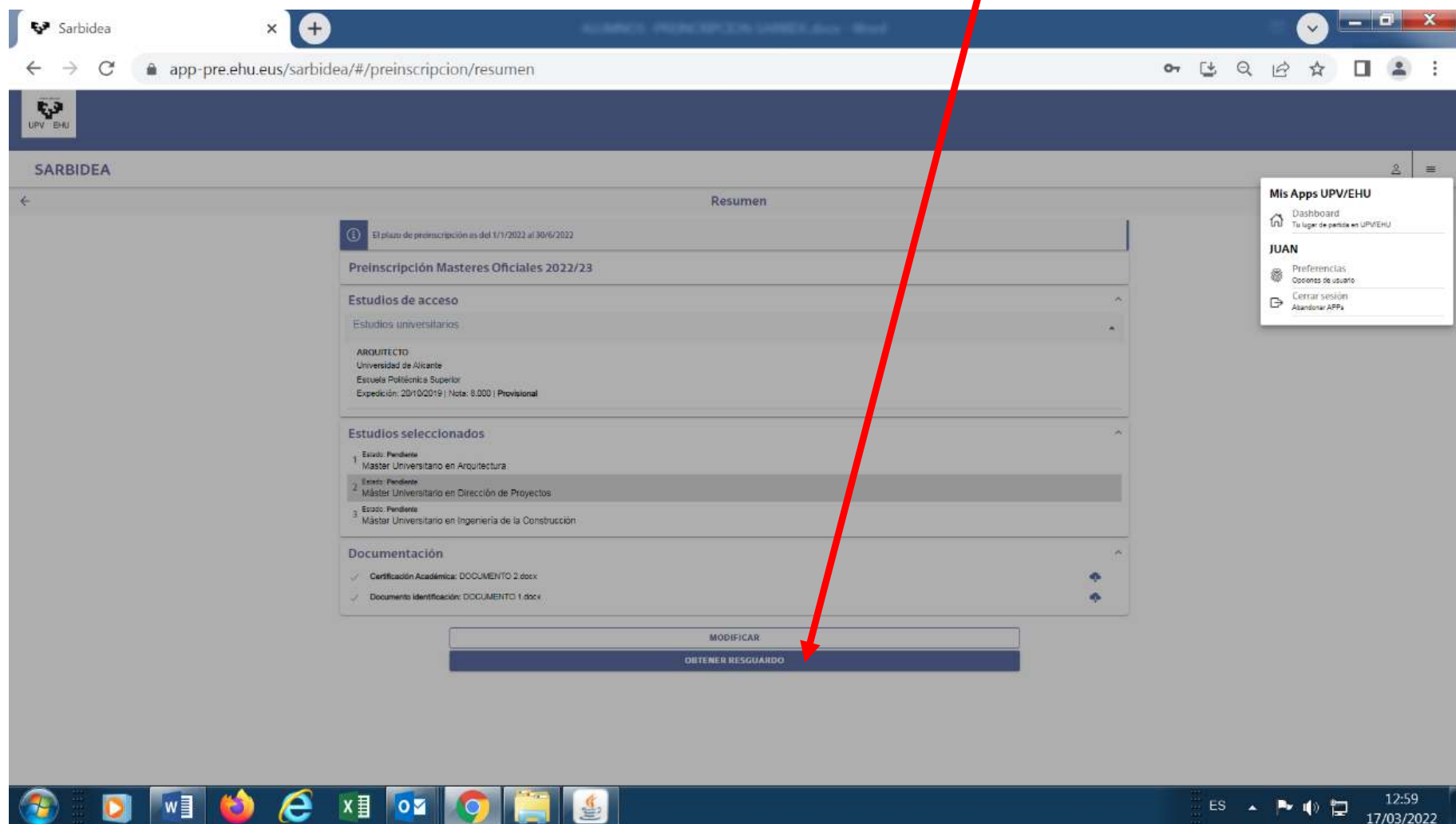

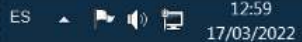

If, later on, you need to modify anything, go back to the access screen.

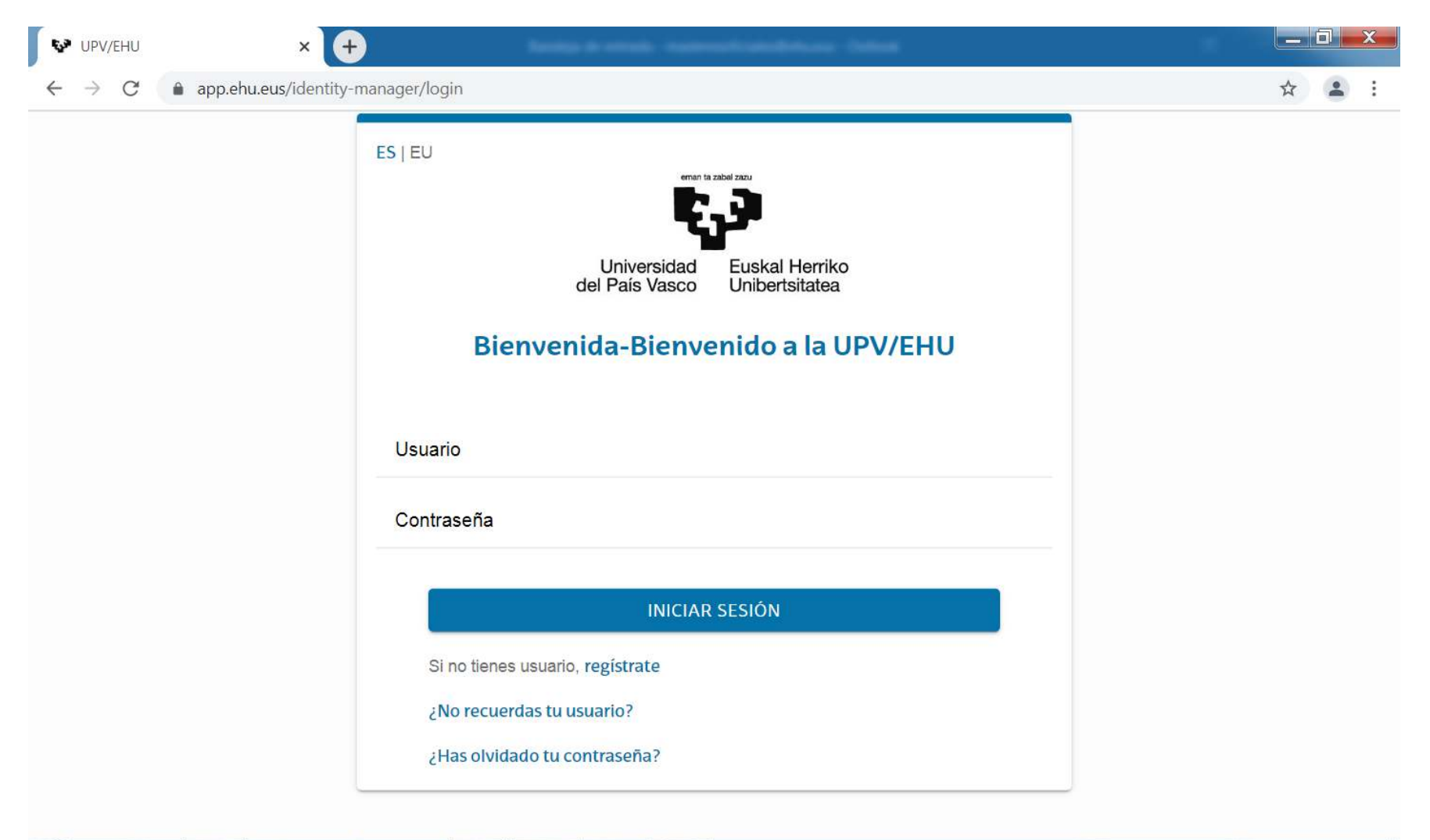

🚱 💽 🚺 🙋 🧭 🚺 💽 🦉

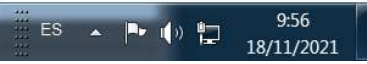

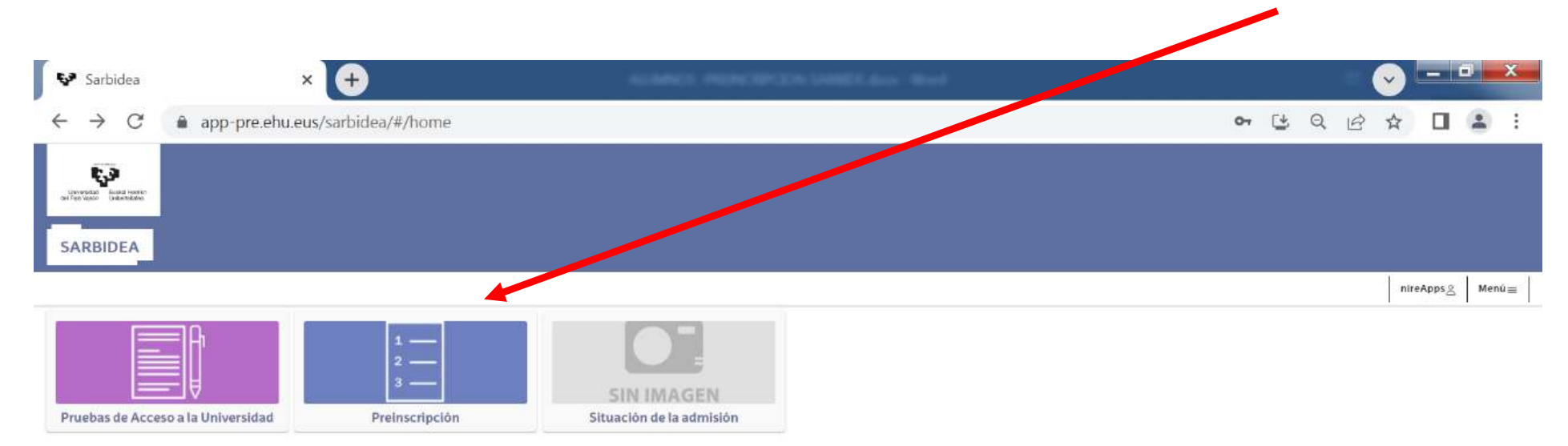

You can modify your application on the next screen by clicking the Preinscripción (Pre-enrolment) button.

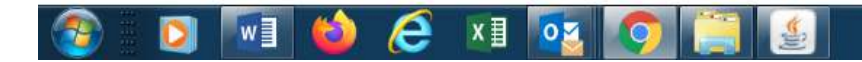

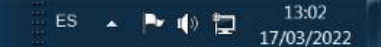

| × +                                              | ADMINES - PREMICRIPATION SAMEDIL doop - Word   |                          |      |     |   | V | ( |   |
|--------------------------------------------------|------------------------------------------------|--------------------------|------|-----|---|---|---|---|
| app-pre.ehu.eus/sarbidea/#/preinscripciones      |                                                |                          | o- 🖸 | ; Q | È | ☆ |   |   |
|                                                  |                                                |                          |      |     |   |   |   |   |
|                                                  |                                                |                          |      |     |   |   |   |   |
|                                                  | Drainssvincionas                               |                          |      |     |   |   |   | å |
|                                                  | Preinscripciones                               |                          |      |     |   |   |   |   |
| (i) Desde esta pantalla podrás iniciar, consu    | ultar, modificar o anular tus preinscripciones |                          |      |     |   |   |   |   |
| MASTERES OFICIALES<br>Masteres Oficiales 2022/23 |                                                |                          |      |     |   |   |   |   |
|                                                  | NUEVA PREINSCRIPCIÓN                           | Modificar preinscripción |      |     |   |   |   |   |

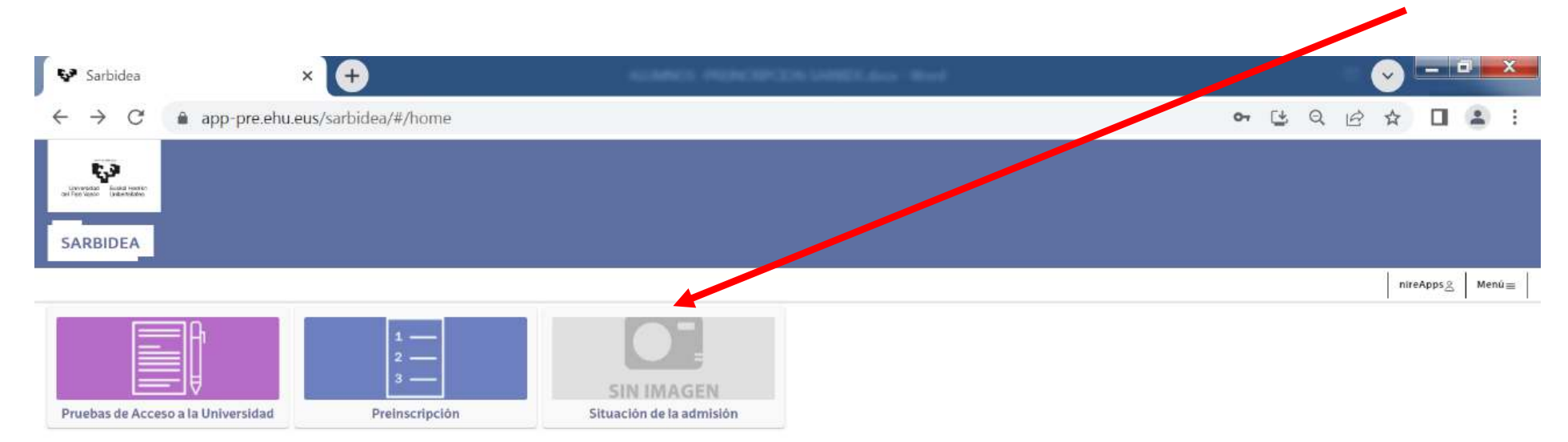

You can modify your application on the next screen by clicking the Situación de la admisión (Admissions status) butt

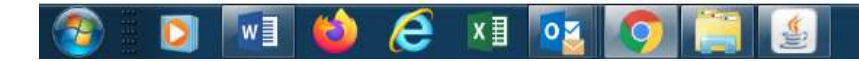

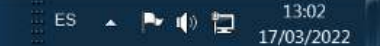

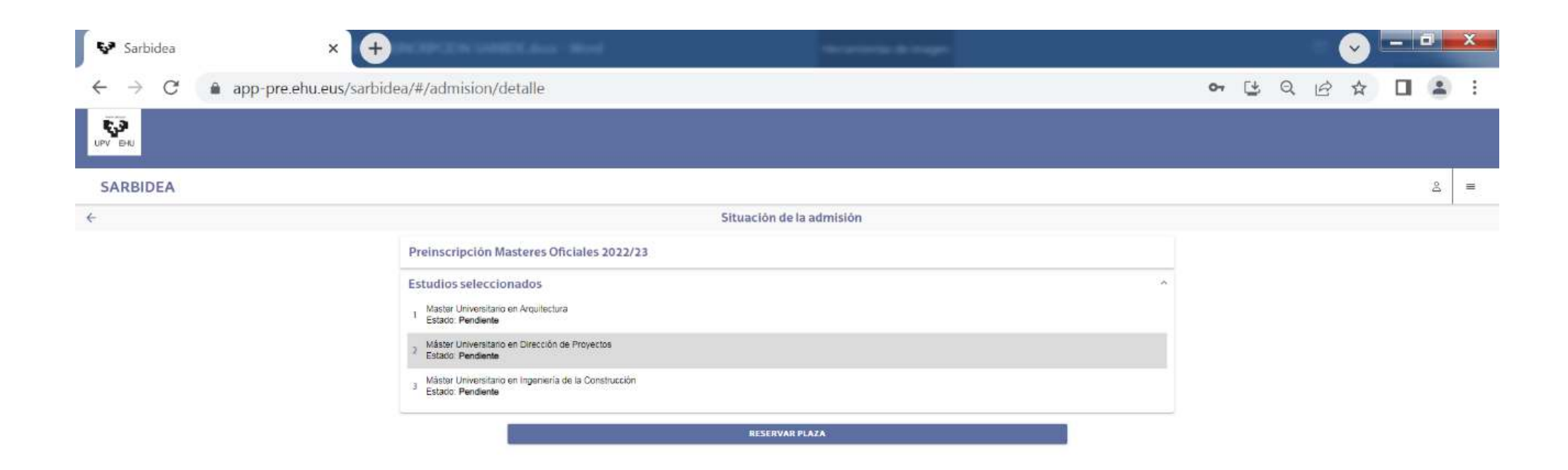

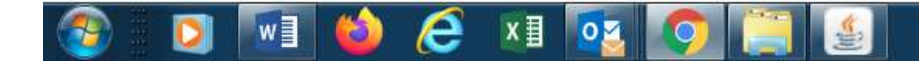

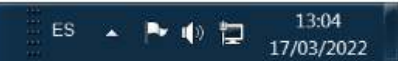